#### **ALERT CENTRE**

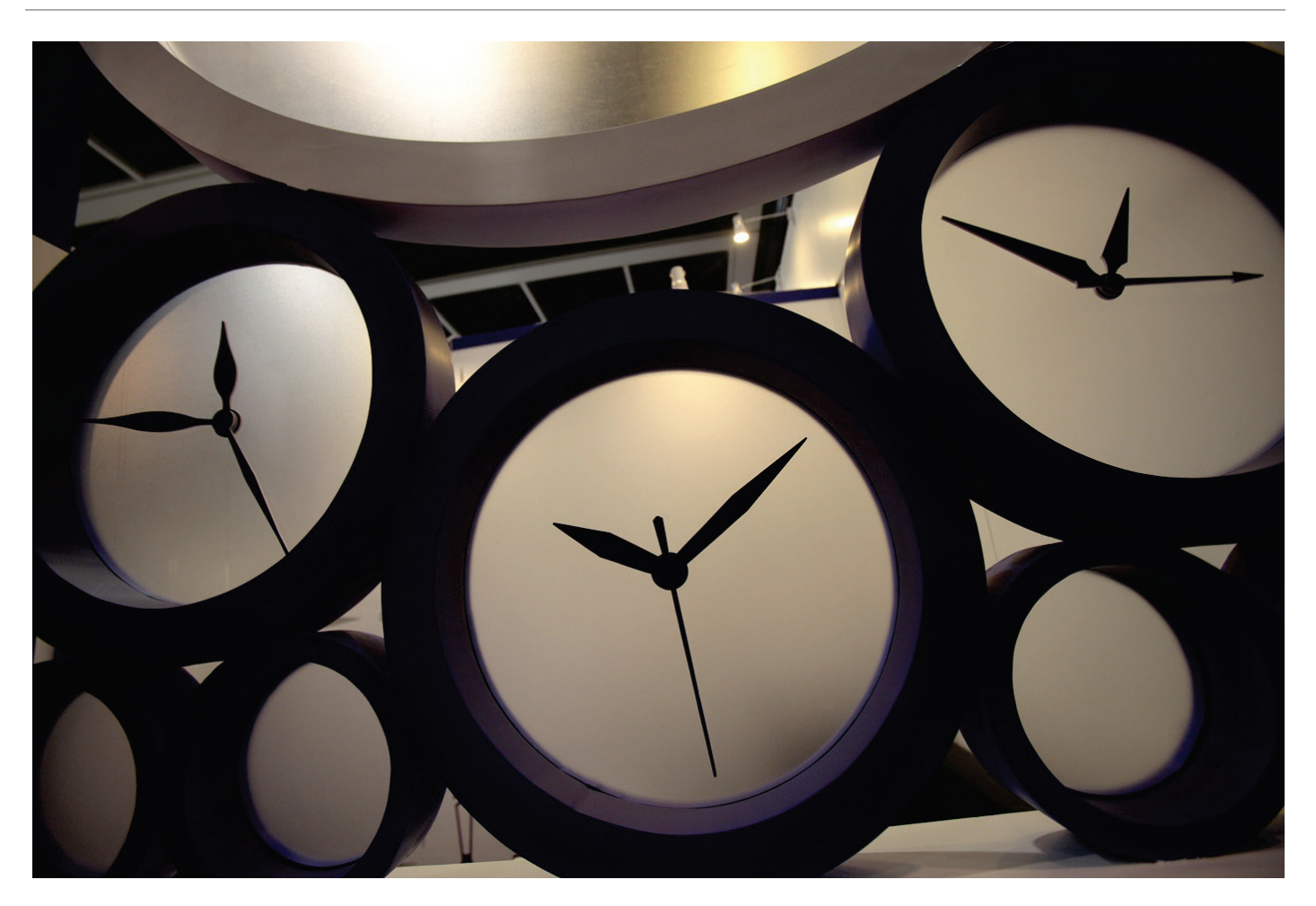

# Westlaw AU Alert Centre User Guide

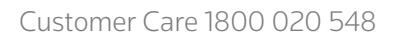

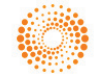

# Westlaw AU

## Alert Centre

Alert Centre provides organisations with enhanced alerting and organisational alert management. It provides the ability to create, manage and customise alerts from Westlaw AU.

This guide covers the enhanced Alert Centre functionality. For information on creating Search Based and Table of Contents Alerts view the WLAU - My Alerts Guide also available via the Help link on Westlaw AU.

# Table of Contents

| Create an Organisational Alert                                                                                                    | 4                                |
|----------------------------------------------------------------------------------------------------|----------------------------------|
| Manage Subscribers                                                                                                    | 5                                |
| Adding Notes to an Alert                                                                                                    | 6                                |
| Customising Organisational Alerts                                                                                                    | 7                                |
| Convert Individual Alerts to Organisational Alerts                                                                                                    | 8                                |
|                                                                                                    |                                  |
| Organisational Alerts Administration                                                                                                    | Error! Bookmark not defined.     |
| Organisational Alerts Administration<br>Manage Contact Permissions (Not available for Delegated Administrators)                                                                          | Error! Bookmark not defined.<br> |
| Organisational Alerts Administration<br>Manage Contact Permissions (Not available for Delegated Administrators)<br>Individual User Features                                              | Error! Bookmark not defined.<br> |
| Organisational Alerts Administration<br>Manage Contact Permissions (Not available for Delegated Administrators)<br>Individual User Features<br>Self Subscribe to an Organisational Alert | Error! Bookmark not defined.<br> |

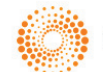

# Alert Centre Levels

There are three access levels in the Alert Centre – Individual Users, Organisational Administrators and Delegated Administrators. Below is a table outlining the different available based on the access level.

| Feature                                                                    | Individual<br>User | Organisational<br>Administrator | Delegated<br>Administrator |
|----------------------------------------------------------------------------|--------------------|---------------------------------|----------------------------|
| Create RSS Feed                                                            | Х                  | х                               | Х                          |
| Create Individual Alert                                                    | Х                  | Х                               | Х                          |
| Share Individual Alert                                                     | Х                  | Х                               | Х                          |
| Self Subscribe to Organisational Alert                                     | Х                  | х                               | Х                          |
| Create & Manage Organisational Alert<br>(add/modify members & subscribers) |                    | х                               | Х                          |
| Convert Individual Alerts to Organisational<br>Alerts                      |                    | Х                               | Х                          |
| Alert Integration (HTML/XML/RSS)                                           |                    | Х                               | Х                          |
| Modify Alerts                                                              |                    | Х                               | Х                          |
| Modify User Permissions (Delegate<br>Administration Rights)                |                    | Х                               |                            |

Individual User access to Alert Centre is available for all Username and Password or IP Personalised Users in the organisation. IP Anonymous Users are not able to access the Alert Centre.

Organisational Administrator access must be requested by contacting Customer Care on 1800 020 548 or by emailing <u>LTA.TechCare@thomsonreuters.com</u>

Delegated Administrator access can be authorised by an Organisational Administrator within Alert Centre.

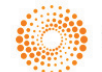

### Administrator Features

#### Create an Organisational Alert

The <sup>k</sup> icon indicates that an Organisational Alert can be set on the current search or selected items from the Table of Contents.

#### **Creating an Alert**

1. Begin by running a search or selecting items from the table of contents. From the search results page or the

selected table of contents click the Organisational Alert 🔺 icon to create an organisational alert.

- 2. From the **Create a new Organisational Alert** page, enter an Alert Name and select the preferred delivery options.
- 3. Click Create Alert.

| THOMSON REUTERS                   | •                                                                   | Alert Centre 🔎 My Folders 🖇 My Contacts 🦁 History 🔺 Client ID 🌩 Preferences 🧭 Edit OnePass              | Profile |
|-----------------------------------|---------------------------------------------------------------------|----------------------------------------------------------------------------------------------------|---------|
|                                   | NEWSROOM                                                            | Admin test -                                                                                            | Logout  |
| Alert Centre                      | Create a new Organisat                                              | tional Alert                                                                                            | *       |
| My email alerts                   | Your search: Westlaw AU for Free                                    | e Text ("unfair dismissal" AND contract)                                                                | Q       |
| Alerts I can subscribe to         | Alert Name:                                                         | unfair dismissal & contract - cases                                                                     |         |
| My RSS feeds                      | Client ID (optional):                                               |                                                                                                    |         |
| Alert24 breaking news             | Frequency of Alert:                                                 | Daily                                                                                                   |         |
| Alerts Admin                      | Select Day                                                          | Monday                                                                                                  |         |
| Suggested alerts                  | Select time:                                                        | 08:30                                                                                                   |         |
| Organisational alerts             | Timezone:                                                           | (UTC+10:00) Australia (Sydney)                                                                          |         |
| Manage contact permissions        | Show excerpt of item                                                | Summary   Note: Full Article applies to Newsroom and Current Awareness alerts only                      |         |
|                                   | Email Format:                                                       | HTML •                                                                                                  |         |
|                                   | Notify even when no results<br>returned:                            | ⊙ Yes ● No                                                                                              |         |
|                                   | Notes / Comments:                                                   |                                                                                                    |         |
|                                   |                                                                     | Characters left:1000                                                                                    |         |
|                                   | Page Size                                                           | • A4 ULetter                                                                                            |         |
|                                   | Include Status Flags?                                               | • Yes • No                                                                                              |         |
|                                   | Include Highlighted Terms?                                          | • Yes • No                                                                                              |         |
|                                   | Include Summary Page?                                               | ● Yes ● No                                                                                              |         |
|                                   | Custom Alert Styling                                                |                                                                                                    |         |
|                                   | It is possible to customise your ale<br>used in the alert delivery. | ert to suit your corporate branding - such as adding a company logo, and changing the fonts and colours |         |
|                                   | This is purely an optional step, as t                               | the alerts will be delivered fine without further customisation.                                        |         |
|                                   | Custom Alert Styling                                                | ⊙ Yes ● No                                                                                              |         |
|                                   |                                                                     | Cancel Create Alert                                                                                     |         |
| Help Sites - Feedback Privacy Pol | icy How are we using your information? Or                           | Inline Terms of Use 👘 THOMSON                                                                           | REUTERS |

This will display the **Organisational Alerts Admin** – **Subscribe Users** page with a list of contacts from your organisation.

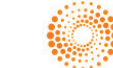

#### Manage Subscribers

Once an organisational alert is created, the Organisational Administrator has the ability to subscribe members/users to receive email alerts. Once an individual has been subscribed to an alert the subscriber will commence receiving alerts whenever the alert is next scheduled to deliver.

#### **To Manage Subscribers**

If the alert has just been created the Organisation Alert Admin – Subscribe Users page will be displayed jump to step 4.

If you are updating an existing alert:

- 1. Select **Alert Centre** from the in the navigation toolbar.
- 2. Click Organisational Alerts Admin from the Alerts Admin options.
- 3. From the Organisational Alerts Admin list click the Manage Subscribers 🐣 icon

| THOMSON REUTERS<br>WESTLAW AU | 🗕 📥 Alert Centre 🗯 My Folders 😃 My Contacts 🗿 History 👗 Client ID 🔅 Preferences 🗹 Edit One | ePass Profile |
|-------------------------------|--------------------------------------------------------------------------------------------|---------------|
|                               | NEWSROOM                                                                                   | EST - Logout  |
| Alert Centre                  | Organisation Alert Admin - Subscribe Users                                                 | *             |
| My email alerts               | unfair dismissal & contract - cases                                                        | $\lor$        |
| Alerts I can subscribe to     | Select Group to Limit Contacts List of Selected Subscribers                                |               |
| My RSS feeds                  | Commercial Division Rachael Albert                                                         |               |
| Alert24 breaking news         |                                                                                            |               |
| Alerts Admin                  | Create Groups of User by<br>using My Contacts                                              |               |
| Suggested alerts              | Select contacts from Group                                                                 |               |
| Organisational alerts         | Commercial Division                                                                        |               |
| Manage contact                | Leuii, Janina<br>Gardner Alex                                                              |               |
|                               | Garnsworthy, David                                                                         |               |
|                               |                                                                                            |               |
|                               |                                                                                            |               |
|                               |                                                                                            |               |
|                               | Cancel Save Subscriber List                                                                |               |

- 4. From the Organisational Alerts Admin Subscribe Users
  - a. Select **Contacts from Organisation** all Users will be listed unless you have selected a group from the list. Search by name or scroll through the list and click to select individual members
  - b. Select **Group to Limit Contacts** select a group from the list e.g. Library Team to display group members. Select members from the contacts list to limit who will subscribe to this alert.
  - c. List of **Selected Subscribers** these are the subscribers from the organisation who will receive the alert.
- 5. Click Save Subscriber List.

Your alert is now complete. If your alert will also be integrated into your intranet or business systems go to Integrating Alerts.

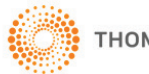

#### Adding Notes to an Alert

Alert Centre provides the ability to add a note to an alert. This allows the organisational administrator to share with Users important information about the alert for reference at a later date.

Notes can be viewed by subscribers when viewing the **My Email Alerts** page. If Notes is not displayed you will need to click on the **Show/hide columns** button on the My Email Alerts page to view.

| THOMSON REUTERS            |                         | 🐥 Alert C                                  | entre 🦳 My Folders | And the My Contacts O History | L Client ID  | Preferences  G Edit One          | Pass Profile |
|----------------------------|-------------------------|--------------------------------------------|--------------------|-------------------------------|--------------|----------------------------------|--------------|
| WORKFLOW TOOLS             | NEWSROOM                |                                            |                    |                               |              |                                  | EST - Logout |
| Alert Centre               | My Email Alerts         |                                            |                    |                               |              |                                  | *            |
| My email alerts            | Search:                 | Display: 10                                | •                  |                               |              | -> Show / Hide -                 | Q            |
| Alerts I can subscribe to  | _                       |                                            |                    |                               |              | <ul> <li>Alert Type</li> </ul>   |              |
| My RSS feeds               | Alert Type   ↑↓         | Alert Name 🌐 ClientId                      | †↓ Frequency       | †↓ Actions                    | Date Created | 🖉 Alert Name                     |              |
| Alert24 breaking news      | Individual              | "human rights" news<br>& current awareness | Daily              | <b>■ Ⅱ × ☆</b> Q<br>∮         | 27/11/2015   | Client ID                        |              |
| Alerts Admin               | Organisational          | "human rights" news<br>& current awareness | Daily              | II 🔊 🌣 🕴                      | 27/11/2015   | <ul> <li>Notes</li> </ul>        |              |
| Suggested alerts           | Showing 1 to 2 of 2 ent | ies                                        |                    |                               |              | Actions                          |              |
| Organisational alerts      |                         |                                            |                    |                               |              | <ul> <li>Date Created</li> </ul> |              |
| Manage contact permissions |                         |                                            |                    |                               |              | ✓ Status                         |              |
|                            |                         |                                            |                    |                               |              |                                  |              |
|                            | 4                       |                                            |                    |                               |              | •                                |              |

#### To Add a Note

The best time to add a note is when creating a search based or table of contents alert. Enter a note into the Notes/Comments box and click Save Alert.

- 1. Select Alert Centre.
- 2. Click Organisational Alerts from the Alerts Admin options.
- 3. Click the Edit Alert Settings 🌼 icon.
- 4. Enter text into the Notes/Comments box maximum characters 1000.
- 5. Click **Modify Alert** to save the note.

| Notify | even when no results<br>returned: | ○ Yes ● No                                                                                        |  |
|--------|-----------------------------------|---------------------------------------------------------------------------------------------------|--|
|        | Notes / Comments:                 | Enter the test of the note here.                                                                  |  |
|        |                                   | The note will appear in the Notes column when you click Alert Centre and display My Email Alerts. |  |
|        |                                   | Characters left:867                                                                               |  |

*Tip:* Notes are displayed internally only they are not published with the email alert.

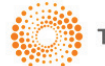

#### **Customising Organisational Alerts**

It is possible to customise organisational alerts to suit your corporate branding. This includes the ability to customise the font (style, size and colour), background colour and logo.

#### **To Customise Alerts**

- 1. Begin by creating a Search or Table of Contents Organisational Alert.
- 2. Click the Organisational Alert 🂐 Icon and select the required delivery options from the **Create a new Organisational Alert** page.
- 3. Select Yes for Customer Alerting Styling. This will display Background, Text and Custom Logo options:
  - a. Set the background colours and fonts;
  - b. Set the text colour and fonts;
  - c. Set a customer logo.
- 4. Click preview all changes.
- 5. Click Create Alert.

| « »                        |                                                                                                    |
|----------------------------|----------------------------------------------------------------------------------------------------|
| Alert Centre               | Custom Alert Styling                                                                                                    |
| My email alerts            | It is possible to customise your alert to suit your corporate branding - such as adding a company logo, and changing the fonts and colours used in the alert delivery. |
| Alerts I can subscribe to  | This is purely an optional step, as the alerts will be delivered fine without further customisation.                                                                   |
| My RSS feeds               | 3→Custom Alert Styling <sup>●</sup> Yes <sup>○</sup> No                                                                                                    |
| Alert24 breaking news      |                                                                                                    |
| Alerts Admin               | Modify Colors/Fonts Preview All Changes                                                                                                    |
| Suggested alerts           | Background     optional logo will appear here                                                                                                    |
| Organisational alerts      | Header                                                                                                    |
| Manage contact permissions | Select color:                                                                                                    |
|                            | Summary Alert Alert Center group testing Six                                                                                                    |
|                            | Select color: by:                                                                                                    |
|                            | Body Client A ClientId                                                                                                    |
|                            | Select color: Your Practice Areas("Administrative Public Law" OR Search: "Advertising" OR "Banking Financial Services" OR                                              |
|                            | Text     "Bankruptey Insolvency" OR "Building Construction" OR     "Commercial" OR "Corporations" OR "Criminal")                                                       |
|                            | Custom logo     Number 10                                                                                                    |
|                            | of results:                                                                                                    |
|                            | Result mail@thomsonreuters.com                                                                                                    |
|                            | iist e-<br>mailed                                                                                                    |
|                            | to:                                                                                                    |
|                            | Cancel Create Alert 5                                                                                                    |

Tips:

- 1. Customisation must be completed when an alert is first created and cannot be set as the default style.
- 2. Once an alert has been created changes to customisation will require a new alert to be recreated.

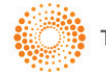

#### Convert Individual Alerts to Organisational Alerts

As the Organisational Administrator you are required to approve or reject suggested alerts from individual users within the organisation. Once the administrator accepts a suggested alert it will appear in the Organisational Alerts Admin page alongside other Org Alerts where members and subscribers can be assigned.

#### To Approve or Reject a Shared Alert

- 1. Select **Alert Centre** from the in the navigation toolbar.
- 2. Click Suggested alerts from the Alerts Admin options on the left.
- 3. Review the suggested alerts then select Accept or Reject.

| THOMSON REUTERS                                                           |                                         | Alert Centre      | 🗎 My Folders 🛛 😃 My Contacts | 🕘 History 💄 Client ID 🔅 I | Preferences 🧭 Edit OnePass Profile |
|---------------------------------------------------------------------------|-----------------------------------------|-------------------|------------------------------|---------------------------|------------------------------------|
| WORKFLOW TOOLS N                                                          | EWSROOM                                 |                   |                              |                           | ADMIN TEST - Logout                |
| Alert Centre                                                              | Suggested Alerts                        |                   |                              |                           | *                                  |
| My email alerts                                                           | Search:                                 | Display: 10 •     |                              |                           | Show / Hide 👻                      |
| Alerts I can subscribe to                                                 |                                         |                   |                              |                           | _                                  |
| My RSS feeds                                                              | Alert Name                              | Create Org Alert? | ft Frequency                 | 1 Date Created            | tt.                                |
| Alert24 breaking news                                                     | "human rights" news & current awareness | Accept Reject     | DAILY                        | 27/11/2015                |                                    |
| Alerts Admin                                                              | stop bullying                           | Accept Reject     | DAILY                        | 14/11/2016                |                                    |
| Suggested alerts 2<br>Organisational alerts<br>Manage contact permissions | Showing 1 to 2 of 2 entries             |                   |                              |                           | e ( <b>1</b> ) )                   |

- 4. From the **Organisation Alerts** page locate the Accepted alert and click the Manage Members
- 5. Tick the **Allow All Users to Subscribe** or if restricted access is required select individual members from the Contacts list.
- 6. Click Save Members List

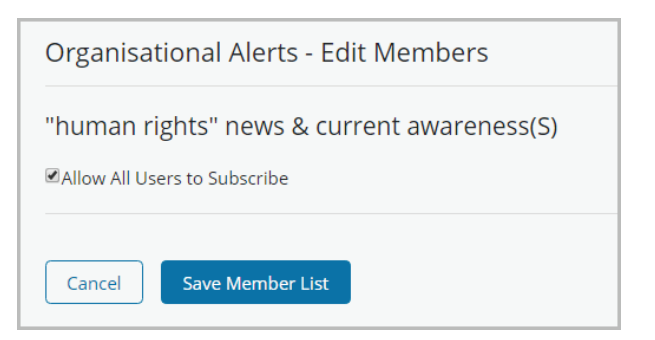

- 7. From the Organisation Alerts page locate the Accepted alert and click Manage Subscribers.
- 8. Select the Users you wish to receive the Alert.
- 9. Click Save Subscriber List.

#### Tips:

- Members are Users who can subscribe to Alerts via the Alerts I can subscribe to page.
- Subscribers are Users who will receive Alerts.
- Tick "allow all users to subscribe" unless you want to restrict access to specific Users.

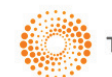

#### Edit Alert Settings

The Alert Centre provides the ability to edit an alert. This includes modifying the settings of an alert as well as the search criteria.

#### **Edit Alert Settings**

Follow the steps below to edit an alert.

- 1. Click Alert Centre.
- 2. Click Organisational Alerts from the Alerts Admin options.
- 3. Click the **Edit Alert Settings** ticon or the **Edit Search** icon from the Organisational Alerts Administration page.
- 4. Edit Alert Settings
  - a. Update delivery options
  - b. Click Modify Alert.
- 5. Edit Search
  - a. Search based alert
    - i. Edit the search terms
    - ii. Click on update your selection link
    - iii. Click Modify Alert
  - b. Table of contents alert
    - i. Select the required content from the TOC
    - ii. Click on update your selection link
    - iii. Click Modify Alert.

| THOMSON REUTERS                              |                                          |                              | Alert Centre                   | My Folders            | 4 My Contacts   | C History | L Client ID | Preferences  | 🕼 Edit OnePass Pro | ofile |
|----------------------------------------------|------------------------------------------|------------------------------|--------------------------------|-----------------------|-----------------|-----------|-------------|--------------|--------------------|-------|
| H WORKFLOW TOOLS NEW                         | SROOM                                    |                              | 1                              |                       |                 |           |             |              | 上 TOM - Log        | gout  |
| Alert Centre                                 | Organisational Alert                     | 5                            |                                |                       |                 |           |             |              |                    | *     |
| My email alerts                              | Search:                                  | Display: 10                  | T                              |                       |                 |           |             | Show /       | Hide 👻             | V     |
| Alerts I can subscribe to                    |                                          |                              |                                |                       |                 |           |             | _            | _                  |       |
| My RSS feeds                                 | Alert Name †                             | Frequency 1                  | Clientld                       | †  Format             | ţ†              | Actions 🧿 | †↓          | Date Created | ţ†.                |       |
| Alert24 breaking news                        | 12 nov clnt testing org alert            | DAILY                        |                                | HTML                  |                 | ×夺业1      | ≣ Q         | 12/11/2016   |                    |       |
| Alerts Admin                                 | 16R2-XYZ-Subscrip-list-probl<br>em       | DAILY                        |                                | HTML                  |                 | × 夺业上     | ≣Q          | 27/10/2016   |                    |       |
| Suggested alerts                             | Administrative law_HomeTO<br>C(S)        | DAILY                        | Suman                          | HTML                  |                 | × ‡ ± 1   | ≣ Q         | 06/10/2016   |                    |       |
| Organisational alerts                        | aijaj_29_sep_org_alert                   | DAILY                        |                                | HTML                  |                 | ×¢±1      | ≣ Q         | 29/09/2016   |                    |       |
| 2 Permissions                                | AIJAJ_org_4 oct 16                       | DAILY                        |                                | PDF                   |                 | ×¢±1      | ≣ Q         | 04/10/2016   |                    |       |
|                                              | AishAlert_Aug24(S)                       | DAILY                        |                                | HTML                  |                 | × ¢ ± 1   | ≣ Q         | 24/08/2016   |                    |       |
|                                              | AishTesting_Sept                         | DAILY                        |                                | HTML                  |                 | × ¢ ± 1   | ≣ Q         | 16/09/2016   |                    |       |
|                                              | AJ_ALERT                                 | WEEKDAYS                     |                                | HTML                  |                 | × ¢ ± 1   | ≣ Q         | 18/08/2016   |                    |       |
|                                              | Ajay ind alert test-16R1.5(S)            | DAILY                        |                                | HTML                  |                 | ×¢±1      | ≣ Q         | 27/07/2016   |                    |       |
|                                              | Ajay ind2 alert test-16R1.5(S)<br>-org   | DAILY                        |                                | HTML                  |                 | × 尊惠王     | ≣Q          | 27/07/2016   |                    |       |
|                                              | Showing 1 to 10 of 91 entries            |                              |                                |                       |                 | α ζ       | 1 2 3       | 4 5 11       | D > »              |       |
| Copyright © 2016 Thomson Reuters (Profession | nal) Australia Limited ABN 64 058 914 66 | 8 Help Sites - Feedback Priv | acy Policy How are we using yo | ur information? Onlii | ne Terms of Use |           |             |              | () THOMSON REU     | JTERS |

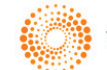

#### Manage Contact Permissions (Not available for Delegated Administrators)

Organisational Administrators have the ability to delegate administrator rights to other users within the organisation.

Delegate Administrators have all the capabilities of an Organisational Administrator except the ability to Manage Contact Permissions i.e. Delegate Authority.

#### **Delegating Authority**

- 1. Select Alert Centre then select Manage contact permissions from the Alerts Admin menu options.
- 2. Locate the User Name and click "Assign" from the Actions column.
- 3. Click Yes then Ok.

|                                                     |                                           |                       |                   | Alert Centre 📄 My Folders        | 4 My Contacts       | 🛛 History 💄 Client ID           | Preferences G' Edit One   | Pass Profile |
|-----------------------------------------------------|-------------------------------------------|-----------------------|-------------------|----------------------------------|---------------------|---------------------------------|---------------------------|--------------|
| WORKFLOW TOOLS NEW                                  | ISROOM                                    |                       |                   | 1                                |                     |                                 | ∎ 10                      | M - Logout   |
| Alert Centre                                        | Manage Contact Perm                       | nissions              |                   |                                  |                     |                                 |                           | *            |
| My email alerts                                     | Search:                                   | Display: 10           | *                 |                                  |                     |                                 |                           | V            |
| Alerts I can subscribe to                           |                                           |                       |                   |                                  |                     |                                 |                           |              |
| My RSS feeds                                        | User name Is Adr<br>†↓                    |                       | Delegate?         | Aggregated Alert?                |                     | Delegate<br>11 Actions          | Breaking News             |              |
| Alert24 breaking news                               | [ADMIN] Ben Norman                        | Ø                     | 0                 | 8                                | 8                   | n/a                             | Subscribe                 |              |
| Alerts Admin                                        | A ANSUMON INTERNAL                        | 8                     | 8                 | 8                                | 8                   | 2 -Assign                       | Subscribe                 |              |
| Suggested alerts                                    | A/C ADMIN Helen Wood<br>man               | 0                     | 0                 | 8                                | ۲                   | n/a                             | Subscribe                 |              |
| Organisational alerts<br>Manage contact permissions | A/C ADMIN Marion Ran<br>dall              | 0                     | ø                 | ۲                                | Contact             | Permissions                     |                           | ,            |
|                                                     | A/C ADMIN Mary Dossis                     | 0                     | ۲                 | 8                                | Do you wa           | nt to assign delegate permissio | ns to A ANSUMON INTERNAL? | 3            |
| •                                                   | A/C ADMIN Mercedes B<br>ertus             | 0                     | ø                 | 8                                |                     |                                 | No                        | Yes          |
|                                                     | A/C ADMIN Rachael Alb<br>ert              | 0                     | 0                 | 8                                | ۲                   | n/a                             | Subscribe                 |              |
|                                                     | A/C DELEGATE Helen W<br>oodman            | 0                     | 0                 | 8                                | ۲                   | n/a                             | Subscribe                 |              |
|                                                     | A/C DELEGATE Marion R<br>andall           | 0                     | 0                 | 8                                | ۲                   | n/a                             | Subscribe                 |              |
|                                                     | A/C DELEGATE Mary Do<br>ssis              | Ø                     | 0                 | 8                                | ۲                   | n/a                             | Subscribe                 |              |
|                                                     | Showing 1 to 10 of 874 entries            |                       |                   |                                  |                     | « < <b>1</b> 2 3                | 4 5 88 → *                |              |
| Copyright @ 2016 Thomson Reuters (Professio         | nal) Australia Limited ABN 64 058 914 668 | Help Sites - Feedback | Privacy Policy Ho | w are we using your information? | Online Terms of Use |                                 | (2) тномы                 | ON REUT      |

#### **Identify Users with Aggregated Alerts**

Alert Centre provides the ability to aggregate organisational alerts into one daily email. To view a list of users with aggregated alerts within your organisation.

- 1. Select **Alert Centre** then select **Modify contact permissions** from the **Alerts Admin** options.
- 2. See Aggregated Alert? column for list of Users who have aggregated their alerts.

| ESTLAW AU               |                                 |             |              | Alert Centre | My Folders | 4 My Contacts  | History  | L Client ID | Preferences   | 2 Edit OnePass Prof |
|-------------------------|---------------------------------|-------------|--------------|--------------|------------|----------------|----------|-------------|---------------|---------------------|
| WORKFLOW TOOLS NEW      | SROOM                           |             |              | 1            |            |                |          |             |               | 💄 TOM - Logo        |
| ert Centre              | Manage Contact I                | Permissions |              |              |            |                |          |             |               |                     |
| iy email alerts         | Search:                         | Displ       | lay: 10 •    |              | 0          |                |          |             |               |                     |
| erts I can subscribe to |                                 |             |              |              | 9          |                |          |             |               | _                   |
| y RSS feeds             | User name †i                    |             | Is Delegate? | Aggrege      | ted Alert? | Breaking News? | 1 Action | ate<br>5    | Breaking News | 11                  |
| ert24 breaking news     | [ADMIN] Ben Norman              | 0           | 0            | C            | 8          | 8              |          | n/a         | Subscrib      | xe                  |
| lerts Admin             | A ANSUMON INTERNAL              | 8           | ۲            |              | 8          | 8              |          | Assign      | Subscrib      | xe                  |
| uggested alerts         | A/C ADMIN Helen Wood            | 0           | 0            |              | 8          | 8              |          | n/a         | Subscrib      | )e                  |
| rganisational alerts    | A/C ADMIN Marion Ran<br>dall    | Ø           | 0            |              | 8          | 8              |          | n/a         | Subscrib      | 20                  |
|                         | A/C ADMIN Mary Dossis           | Ø           | 8            |              | 8          | 8              |          | n/a         | Subscrit      | Je                  |
| •                       | A/C ADMIN Mercedes B<br>ertus   | 0           | 0            |              | 8          | ۲              |          | n/a         | Subscrit      | )e                  |
|                         | A/C ADMIN Rachael Alb<br>ert    | 0           | 0            |              | 8          | 8              |          | n/a         | Subscrib      | 2e                  |
|                         | A/C DELEGATE Helen W<br>oodman  | 0           | 0            |              | 8          | ۲              |          | n/a         | Subscrib      | xe.                 |
|                         | A/C DELEGATE Marion R<br>andall | 0           | 0            |              | 8          | ۲              |          | n/a         | Subscrib      | 3e                  |
|                         | A/C DELEGATE Mary Do<br>ssis    | 0           | 0            |              | ۲          | ۲              |          | n/a         | Subscrit      | se .                |
|                         | Showing 1 to 10 of 874 en       | tries       |              |              |            |                | к с      | 1 2 3       | 4 5 88        | 5 10                |

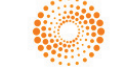

#### Individual User Features

For information on creating individual Search and Table of Contents Alerts view the WLAU - My Alerts Guide also available via the Help link on Westlaw AU.

#### **My Contacts**

Use the My Contacts menu option to create and manage groups. These groups can be updated or deleted at any time as members change or leave an organisation.

- 1. Click **My Contacts** from the system toolbar.
- 2. To create and add a new group click Add Group.

| My Contacts                  |             |                      | ×     |
|------------------------------|-------------|----------------------|-------|
| L Contacts                   |             | u Groups             |       |
| Search by name               | ×           | Search by group name | ×     |
| CP PACK 3, undefined         | 0           |                      |       |
| Davies, Andrew               | 0           | Commercial Division  | X / U |
| Dejongibfd, Dejongibfd       | 0           |                      |       |
| Dray, 24.08.15               | 0           |                      |       |
| Fahey, 24.08.15              | 0           |                      |       |
| Gardner, Alex                | 3           |                      |       |
| Garnsworthy, David           | 0           |                      |       |
| Higgins, Ruth                | 0           |                      |       |
| JL, ADMIN TEST               | ∕ 3         |                      |       |
| Leuii, Janina                | × 🖍 🚯       |                      |       |
| Leuii, Janina                | 3           |                      |       |
| Leuii, Janina                | × 🖍 🕄       |                      |       |
| PL-APP-TESTING, undefined    | 3           |                      |       |
| PL-APP-TESTING, undefined    | 6           |                      |       |
| PL-APP-TESTING, undefined    | <b>()</b> - |                      | -     |
| Add contact Deleted contacts |             | Add group            |       |

- 3. Enter a new group name into the **Create Group** box e.g. Commercial Division.
- 4. Select **Contacts** from the contacts list on the left.
- 5. Click **Save Group**. The newly created Group will now be added to the My Contacts list.

| Contacts                   | 🤽 Create Group      |                                       |
|----------------------------|---------------------|---------------------------------------|
| Search by name             | × Training Team     | 3                                     |
| CP PACK 3, undefined       | U .                 |                                       |
| Davies, Andrew             | Group Members       |                                       |
| Dejongibfd, Dejongibfd 🛛 🖊 | 1 Leuii Japina D    | avies Andrew                          |
| Dray, 24.08.15             | 1 Econ junita E     | avies / indiew                        |
| Fahey, 24.08.15            | 3                   |                                       |
| Gardner, Alex              | •                   |                                       |
| Garnsworthy, David         | 3                   |                                       |
| Higgins, Ruth              | 0                   |                                       |
| Leuii, Janina              | 0                   |                                       |
| Leuii, Janina              | 3                   |                                       |
| Leuii, Janina              | 0                   |                                       |
| PL-APP-TESTING, undefined  | 0                   |                                       |
| PL-APP-TESTING, undefined  | Group type: O Br    | ivato 💭 Public                        |
| PL-APP-TESTING, undefined  | In this group type: | vale of Fublic                        |
| PL-APP-TESTING, undefined  | 3                   | you will be able to add all contacts. |
| PL-APP-TESTING, undefined  | Save Group          | Cancel                                |
| PL-APP-TESTING. undefined  | <u>0</u> ·          |                                       |

Tip: Private is only viewable to the user who created it. Public is available to everyone in your organisation.

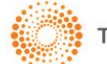

#### Self Subscribe to an Organisational Alert

Individual users can Self Subscribe to alerts that they have been assigned to as Members.

#### To Self Subscribe to an Organisation Alert

- 1. Click Alert Centre.
- 2. Click Alerts I can subscribe to from the left column.
- 3. From the list of alerts click on the **Subscribe** icon in the actions column or place a tick next to the alert name and click **Subscribe**. The alert or alerts selected will then appear in the My Email Alerts page.

| THOMSON REUTERS            |                    |                  |                                                            |                 | 🐥 Alert Centre 🗎 I | My 🖶 My Contacts 🛛 Hi | stc 👗 Client ID 🛛 🏶 Preferences           | 🗹 Edit OnePass Profile |
|----------------------------|--------------------|------------------|------------------------------------------------------------|-----------------|--------------------|-----------------------|-------------------------------------------|------------------------|
|                            | И                  |                  |                                                            |                 |                    |                       |                                           | ADMIN TEST - Logout    |
| Alert Centre               | Alerts I           | can subsc        | rrè to                                                     |                 |                    |                       |                                           | *                      |
| My email alerts            | Display:           | 10 🔻             |                                                            |                 | Search:            |                       | Click to Subscribe to an individual Alert | $\Diamond$             |
| Alerts I can subscribe to  |                    |                  |                                                            |                 |                    |                       |                                           |                        |
| My RSS feeds               |                    |                  | †↓ Alert Name                                              | 1 Date Created  | î↓ Frequency       | ↑↓ Creator            | ↑↓ 🦊                                      | Actions                |
| Alert24 breaking news      |                    | Tick the         | Arbitration                                                | 23/03/2016      | DAILY              | ADMIN TEST JL         |                                           |                        |
| Alerts Admin               |                    | Alerts           | "unfair dismissal" & contract                              | 18/03/2016      | DAILY              | ADMIN TEST JL         | ×                                         |                        |
|                            |                    |                  | Arbitration - FirstPoint                                   | 14/11/2016      | DAILY              | ADMIN TEST JL         |                                           |                        |
| Suggested alerts           |                    |                  | unfair dismissal & contract - ca                           | ases 14/11/2016 | DAILY              | ADMIN TEST JL         |                                           |                        |
| Organisational alerts      |                    |                  |                                                            |                 |                    |                       |                                           |                        |
| Manage contact permissions | Showing 1 Subscrib | to 4 of 4 entrie | rs<br>ick to subscribe to multiple<br>lerts selected above |                 |                    |                       | «c c                                      |                        |

#### Share an Alert with Others

As an Individual User you can create your own alerts. In addition you can share them with others in your organisation by suggesting that they become an organisational Alert.

- 1. Click Alert Centre.
- 2. Locate an alert from the My Email Alerts page and click the **Share Alert with Others** icon from the Actions column. The alert will appear in the **Suggested Alerts** page for the organisational administrator to accept or reject.

| My Email Alerts          |                                             |              |          |                     |              |                  |
|--------------------------|---------------------------------------------|--------------|----------|---------------------|--------------|------------------|
| Search:                  | Display: 10 •                               |              |          |                     |              | Show / Hide 👻    |
| Alert Type ↑             | ↓ Alert Name                                | ↑↓ Frequency | ↑↓ Notes | Actions             | Date Created | †↓ Status †↓     |
| Individual               | "human rights" news & c<br>urrent awareness | Daily        |          | <b>■ II × ☆ Q ∮</b> | 27/11/2015   | Active           |
| Individual               | stop bullying                               | Daily        |          | 🗯 II 🗙 🌣 Q 🕴        | 14/11/2016   | Active           |
| Individual               | Australian Law Journal                      | Daily        |          | <b>■ II × ☆</b> Q ∮ | 14/11/2016   | Active           |
| Organisational           | "human rights" news & c<br>urrent awareness | Daily        |          | II 🕿 🌣 🖇            | 27/11/2015   | Active           |
| Showing 1 to 4 of 4 entr | ies                                         |              |          |                     |              | « < <b>1</b> > » |

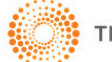

#### Aggregate Organisational Alerts

Alert Centre provides the ability to aggregate organisational alerts into one daily email.

- 1. Click Alert Centre.
- 2. Click **Consolidate Org. Alerts** from the My Email Alerts page.

| THOMSON REUTERS                                                                                                    |                             |                                              | (                       | Alert Centre 🛛 🗎 My Folders | 4 My Contacts O History | 💄 Client ID 🛛 🍄 Preferen | ces 🛛 Edit OnePass Profile |
|----------------------------------------------------------------------------------------------------|-----------------------------|----------------------------------------------|-------------------------|-----------------------------|-------------------------|--------------------------|----------------------------|
| H WORKFLOW TOOLS NEWSROO                                                                                                    | м                           |                                              |                         |                             |                         |                          | ADMIN TEST - Logout        |
| Alert Centre                                                                                                    | My Email Alerts             |                                              |                         |                             |                         |                          | *                          |
| My email alerts                                                                                                    | Would you like to receive   | all your organisational alerts in one email? | Consolidate Org. Alerts | 2                           |                         |                          | Q                          |
| Alerts I can subscribe to                                                                                                    | Search:                     | Display: 10 🔻                                |                         |                             |                         | Sho                      | ww/Hide 👻                  |
| My RSS feeds                                                                                                    | Alert Type                  | †↓ Alert Name †↓                             | Frequency               | ↑↓ Actions                  | Date Created            | †↓ Status                | t1                         |
| Alert24 breaking news                                                                                                    | Individual                  | "human rights" news & current aw             | Daily                   | 🃁 II 🗙 🔅 🔍 🕴                | 27/11/2015              | Active                   |                            |
| Alerts Admin                                                                                                    |                             | areness                                      |                         |                             |                         |                          |                            |
| Suggested alerts                                                                                                    | Individual                  | stop bullying                                | Daily                   | 🏴 II 🗙 🌣 Q 🕴                | 14/11/2016              | Active                   |                            |
| Organisational alerts                                                                                                    | Individual                  | Australian Law Journal                       | Daily                   | 📁 II 🗙 🔅 Q 🕴                | 14/11/2016              | Active                   |                            |
| Manage contact permissions                                                                                                    | Organisational              | "human rights" news & current aw<br>areness  | Daily                   | II 🚾 🔅 🕴                    | 27/11/2015              | Active                   |                            |
|                                                                                                    | Organisational              | Arbitration - FirstPoint                     | Daily                   | II 🚾 🗘 🕴                    | 14/11/2016              | Active                   |                            |
|                                                                                                    | Organisational              | unfair dismissal & contract - cases          | Daily                   | II 😹 🔅 🕴                    | 14/11/2016              | Active                   |                            |
|                                                                                                    | Showing 1 to 6 of 6 entries | 5                                            |                         |                             |                         |                          | -                          |
| Copyright © 2016 Thomson Reuters (Professional) Australia Limited ABN 64 058 914 668 Help Sites - Feedback Privacy Policy How are we using your information? Online Terms of Use |                             |                                              |                         |                             |                         |                          | THOMSON REUTERS            |

- 3. Choose a **Frequency**, enter an email address, and select a file format and whether you want to be notified of no results.
- 4. Click Save Alert.

| Consolidate your Alerts        |                                                                                 |   |  |  |  |
|--------------------------------|---------------------------------------------------------------------------------|---|--|--|--|
| E-mail Address                 | janina.leuii@thomsonreuters.com<br>Separate multiple addresses with semicolons. | * |  |  |  |
| File Format                    | HTML                                                                            |   |  |  |  |
| Notify if no results returned? | ⊙ Yes ⊛ No                                                                      |   |  |  |  |
| Choose a Frequency             | Daily 3                                                                         |   |  |  |  |
| Select time:                   | 08:30                                                                           |   |  |  |  |
| Timezone:                      | (UTC+10:00) Australia (Sydney)                                                  |   |  |  |  |
|                                | Cancel Save Alert 4                                                             |   |  |  |  |